| Solicitud de Protección de Datos Personales (ARCOP)             |                 |                  |                                        |  |  |  |  |
|-----------------------------------------------------------------|-----------------|------------------|----------------------------------------|--|--|--|--|
| Datos del solicitante                                           |                 | Los ca           | npos marcados con [*] son obligatorios |  |  |  |  |
| ¿Quién presenta la solicitud? *                                 |                 |                  |                                        |  |  |  |  |
| Nombre(s) *                                                     | Primer Apellido | Segundo Apellido |                                        |  |  |  |  |
| Tipo de derecho * v                                             |                 |                  |                                        |  |  |  |  |
| Denominación de la institución a la que solicitas información * |                 |                  |                                        |  |  |  |  |
| Estado o Federación *                                           | ✓ Institue      | lón *            | ×                                      |  |  |  |  |
| Solicitud de Datos Personales                                   |                 |                  |                                        |  |  |  |  |
| Detalle de la solicitud *                                       |                 |                  |                                        |  |  |  |  |

7. Adjuntar archivo (PDF, WORD, WORK, EXCEL, ZIP máximo 20 MB).

8. Señalar a qué tipo de persona corresponden los datos (titular, menor de edad...)

9. Selecciona el medio para recibir notificaciones (elegir una de 5 opciones).

10. Elige en qué tipo de formato quieres recibir la información solicitada (5 opciones).

11. Si lo deseas puedes solicitar exentar pago por reproducción y/o envío, dependiendo de tus circunstancias socieconómicas.

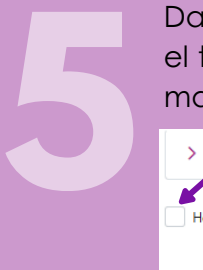

----

Da click en el recuadro para otorgar consentimiento en el tratamiento de tus datos personales y finalmente, para mandar tu solicitud da click en **ENVIAR**.

> Accesibilidad y lenguas indigenas de la solicitud

He leído el Aviso de Privacidad y otorgo mi consentimiento para que los datos personales sean tratados conforme al mismo.

El Sujeto Obligado que recibió la solicitud, tendrá un plazo de 20 días hábiles para dar respuesta.

NO OLVIDES ESTAR PENDIENTE DE LAS NOTIFICACIONES QUE RECIBAS EN TU CORREO ELECTRÓNICO O EN LA PLATAFORMA (PNT).

# GUÍA PARA REALIZAR SOLICITUDES SOBRE DATOS PERSONALES

# A través de la PLATAFORMA NACIONAL DE TRANSPARENCIA

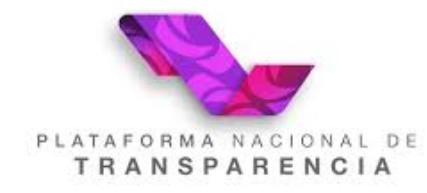

www.plataformadetransparencia.org.mx

# <u>Objetivo:</u>

Mostrar el paso a paso de cómo se realiza una solicitud sobre **datos** personales a través de la PLATAFORMA NACIONAL DE TRANSPARENCIA. Recuerda que hay **4 modalidades de solicitudes** denominadas

### Derechos ARCO:

### ACCESO:

Solicitar acceder a sus datos personales que obren en posesión del responsable.

### **RECTIFICACIÓN:**

Solicitar la rectificación o corrección de sus datos personales, cuando éstos resulten ser inexactos, incompletos o no se encuentren actualizados.

### CANCELACIÓN:

Solicitar la cancelación de sus datos personales de los archivos, registros, expedientes y sistemas a fin de que los mismos ya no estén en su posesión.

### **OPOSICIÓN:**

Finalización del tratamiento de los datos personales, cuando cause un daño o perjuicio al titular.

# Pasos:

### **REGÍSTRATE EN LA PLATAFORMA**

Solo necesitas los siguientes datos:

- 1. Nombre completo.
- 2. Correo electrónico.
- Contraseña (8 carácteres que incluyan 1 letra minúscula, 1 mayúscula, 1 número y 1 carácter especial como \$,%,-).

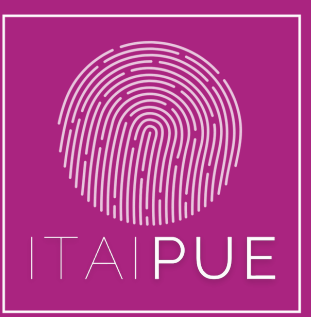

### INGRESA A LA PÁGINA:

### www.plataformadetransparencia.org.mx

Da click en REGISTRARSE y llena los recuadros con los datos que previamente te mencionamos y marcar el recuadro del aviso de privacidad.

| <b>N</b>                              | × 1                                             | Registrar Cuenta |                              | ~                  |   |
|---------------------------------------|-------------------------------------------------|------------------|------------------------------|--------------------|---|
| Nombre *                              | Primer ape                                      | llido *          |                              | Segundo apellido * |   |
| <u> </u>                              |                                                 |                  |                              | 4                  |   |
| Correo electrónico *                  |                                                 |                  | Confirmar correo electrónico | •                  |   |
| <b>N</b>                              |                                                 |                  | <u>&gt;</u>                  |                    |   |
| Contraseña *                          |                                                 | ۲                | Confirmar contraseña *       |                    | 0 |
| He leido el Aviso de Privacidad y oco | rgo mi consentimiento para que los datos persor | Success!         | CLOUDFLARE<br>Phate - Ama    | 1                  |   |
|                                       | Limpiar                                         |                  | R                            | egistrarme         |   |

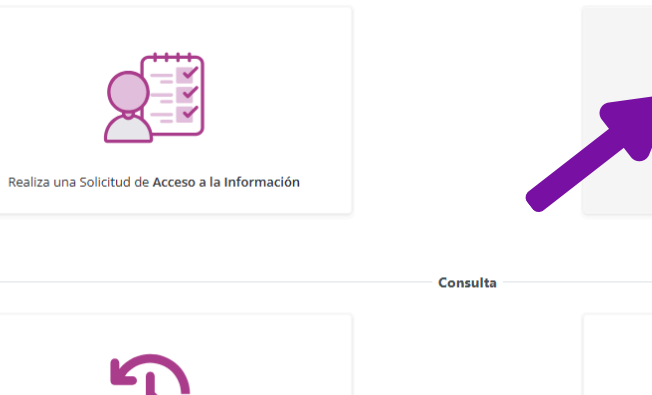

Da click en el recuadro que dice:

"Realiza una solicitud de datos personales".

Realiza una Solicitud de Información

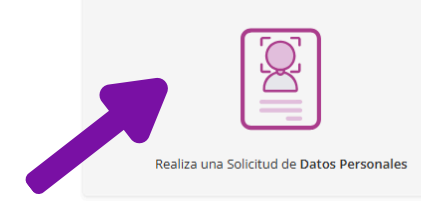

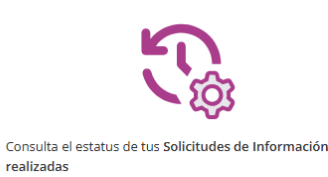

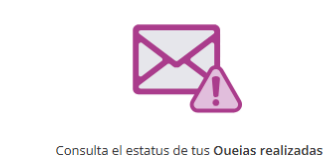

## **INICIA SESIÓN**

Escribe el correo electrónico que registraste y la contraseña para iniciar sesión.

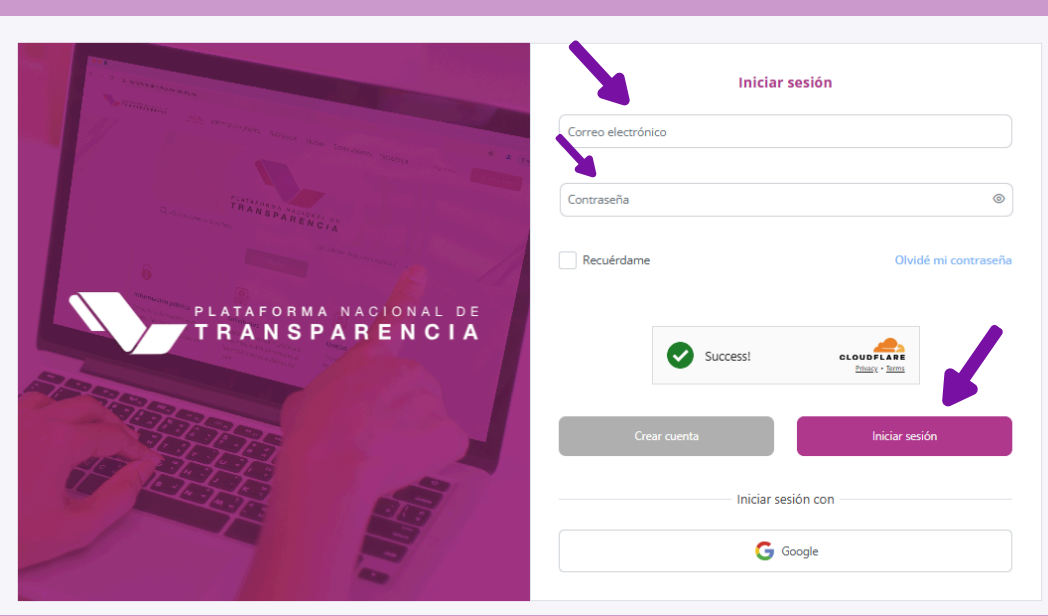

# Más información:

Av. 5 Ote. 201 Centro Histórico Puebla, Pue. C.P. 72000 Tel.(222) 309 6060 Horario: Lunes a Viernes 8:00 a.m. a 4:00 p.m.

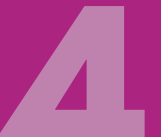

Empieza a llenar todos los campos, respondiendo a las 11 preguntas que te indican (el ejemplo de pantalla se encuentra a la vuelta de la hoja):

## Contesta las 11 preguntas:

- 1. ¿Quién presenta la solicitud? (titular o representante legal).
- 2. Nombre completo de quién presenta la solicitud.

3. Tipo de derecho (específicar si la solicitud es de acceso, rectificación, cancelación, oposición o portabilidad).

- 4. Seleccionar el ámbito al que pertenece el sujeto obligado:
- A) Federación (Ejemplo: IMSS, ISSSTE, etc.).
- B) Elige el Estado.

Buscar el nombre de la Institución/Dependencia en el listado que proporciona el sistema.

5. Escribir más detalles del por qué de la solicitud.

6. Anotar datos que ayuden a la búsqueda de la información (opcional).

# www.itaipue.org.mx